## Anleitung zur Sicherung in die Schulnetz-Cloud

Stellen Sie sicher, dass auf dem iPad die App Nextcloud installiert ist. Prüfen Sie unbedingt im Verlauf der Sicherung, ob alle Daten gesichert wurden. Am Tag der Umstellung sind alle Daten, die nicht gesichert sind, **unwiederbringlich gelöscht**. Bitte räumen Sie das iPad vor der Sicherung auf. Sichern Sie nur die wichtigsten Dokumente und Sorgen Sie für ausreichend freien Speicherplatz auf dem iPad.

Ihnen stehen zum Sichern der essentiellen Daten 10GB in unserer Schulnetz-Cloud zur Verfügung.

- 1. Öffnen Sie die Nextcloud-App, um mit der Einrichtung zu beginnen.

2. Tippen Sie die Adresse https://cloud.schulnetz-koblenz.de in das freie Feld ein.

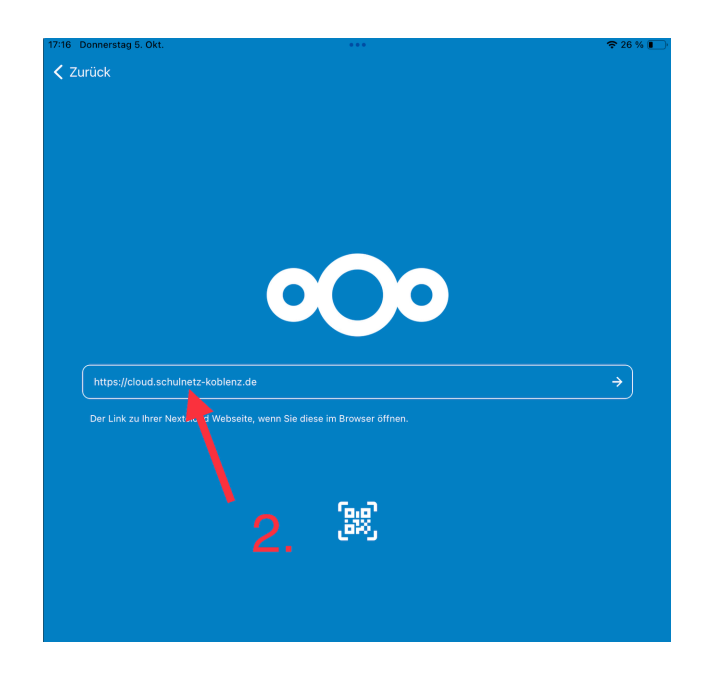

3. Tippen Sie auf das Feld Anmelden

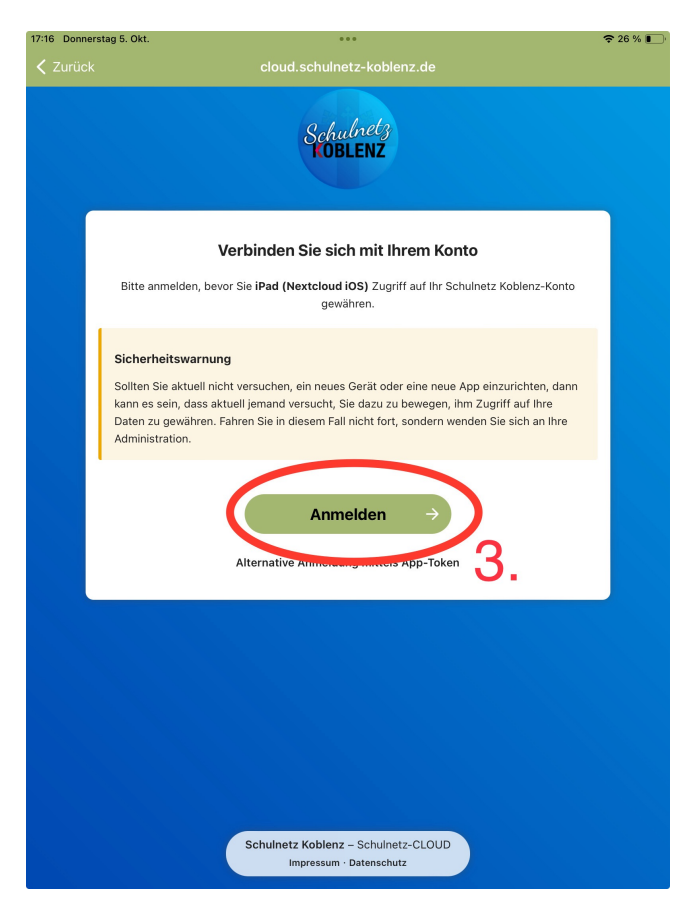

4. Geben Sie Username und Passwort ein. Username und Passwort sollten mit den Ihnen übergebenen Login Daten für **Relution** übereinstimmen.

| 17:16 Donnerstag 5. Okt. | •••                                                                                            | 🗢 26 % 💽 · |
|--------------------------|------------------------------------------------------------------------------------------------|------------|
|                          |                                                                                                |            |
|                          | Schulnetz<br>KOBLENZ                                                                           |            |
|                          | Anmelden bei Schulnetz<br>Koblenz<br>Kontoname oder E-Mail<br>Username<br>Passwort<br>Passwort |            |
|                          | → Anmelden<br>Passwort vergessen ?<br>Mit einem Gerät anmelden                                 |            |
|                          |                                                                                                |            |
|                          |                                                                                                |            |
|                          |                                                                                                |            |
|                          | Schulnetz Koblenz – Schulnetz-CLOUD<br>Impressum · Datenschutz                                 |            |

5. Gewähren Sie dem iPad Zugriff auf Ihr Konto der Schulnetz-Cloud(Nextcloud)

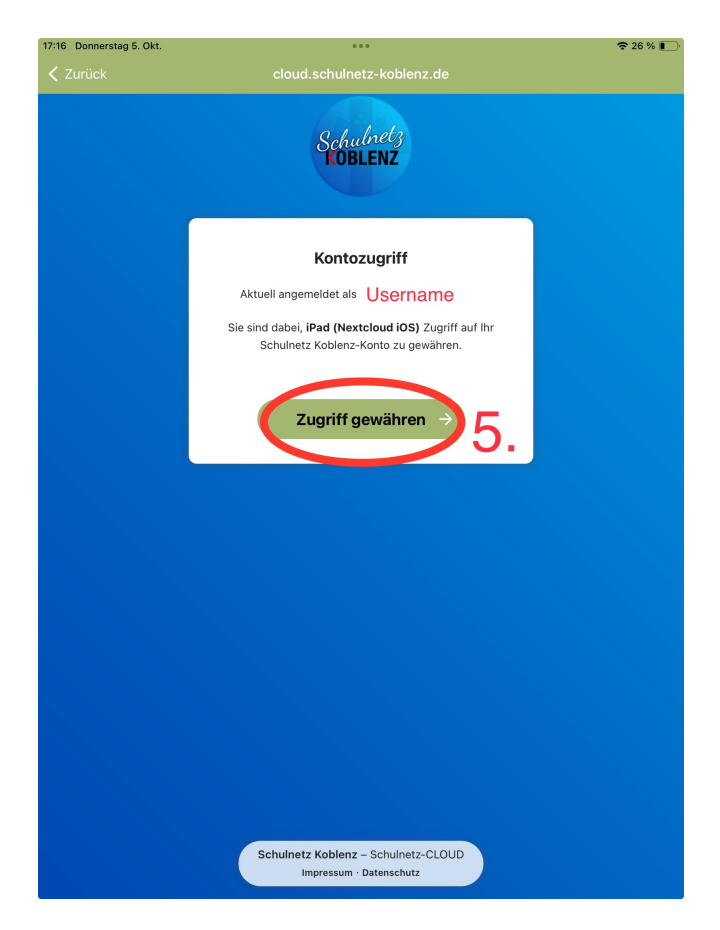

6. In unserem Beispiel sichern wir eine Reihe von Goodnotes Dokumenten. Öffnen Sie dazu nun Goodnotes oder die jeweilige App aus der Sie Daten exportieren wollen.

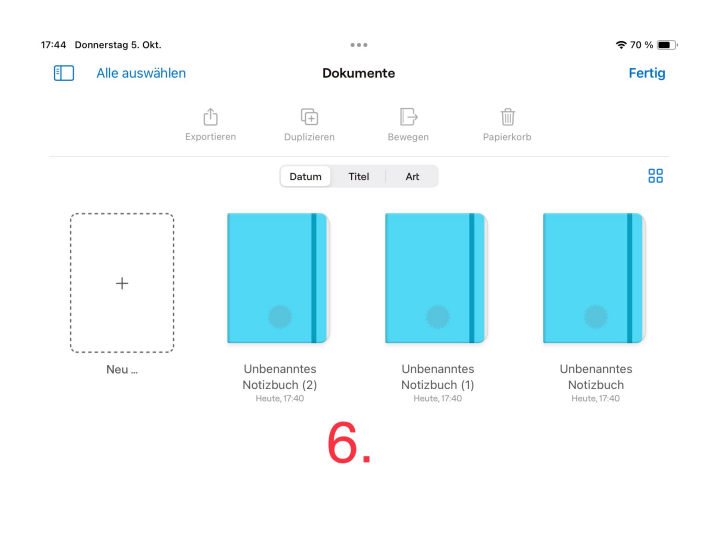

7./8. Öffnen Sie die Einstellungen von Goodnotes.

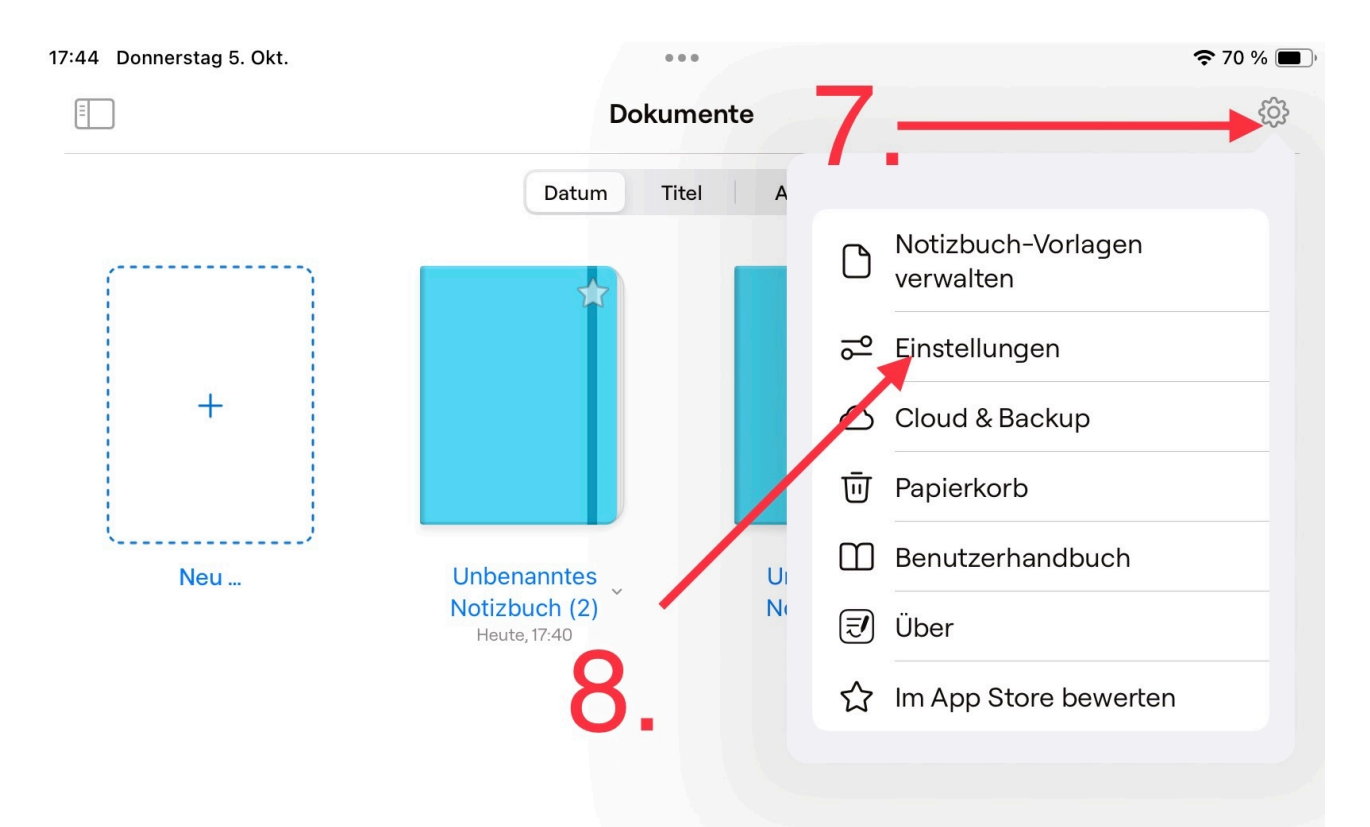

9. Wählen Sie Manuelle Datensicherung, um manuell eine komprimierte Version Ihrer Dokumente zu erstellen.

| Datum     Tel     At     Image: State of the state of the state o |     | Datum Titel                  |                      |                   |   |
|----------------------------------------------------------------------------------------------------|-----|------------------------------|----------------------|-------------------|---|
| Cloud & Backup       Fertig         Net       Cloud-Speicher       Icloud deaktiviert >         Manuelle Dokumentensicherung       >         Automatisches Backup       Deaktiviert >         Wein diese Option sätiviert 1st, wird ausmatisch eine Köple vom Notzbuch erstellt und nit deinem bevorzugten Cloud-Dianer vinchroniset.       Backup         9.       .                                                                                                    |     |                              | Art                  |                   |   |
| Cloud & Backup       Fertig         Net       Cloud-Speicher       Icloud deaktivier           Manuelle Dokumentensicherung       >         Automatisches Backup       Deaktivier           Umm diese Option stäviert ist, wird auf omstichte ihrer Kopie vom Notzbuch erstellt und nit deinem bevorzagten Cloud-Dienen verschröfenstellt.       Bartisches Backup         9.       .       .                                                                                                    |     |                              | *                    | *                 |   |
| Ret       Cloud-Speicher       Icloud deaktivier >         Manuelle Dokumentensicherung       >>         Automatisches Backup       Deaktivier >         Wen diese Option aktiviert #, wird automatisch eine Kopie vom Notizbuch erstellt und nit deinem bevorzugten Cloud-Diene nuchtronisier.       Page                                                                                                    | +   | Cloud & Back                 | Kup Fertig           |                   |   |
| Manuelle Dokumentensicherung                                                                                                    | Neu | Cloud-Speicher               | iCloud deaktiviert > | nanntes           | l |
| Automatisches Backup Deaktiviet I. > Wenn diese Option aktiviert ist, wird auf omatisch eine Kopie vom Notizbuch erstellt und mit deinem bevorzugten Cloud-Diene vinchroniaier. 9.                                                                                                    | nou | Manuelle Dokumentensicherung | >                    | zbuch<br>e, 17:40 | ſ |
| Wenn diese Option aktiviert ist, wird aufomatisch eine Kopie vom Notizbuch enstellt und<br>mit deinem bevorzugten Cloud-Diens frunchronisiert.<br>9                                                                                                    |     | Automatisches Backup         | Deaktiviert >        |                   |   |
|                                                                                                    |     | 9.                           |                      |                   |   |

10. Wählen Sie "Jetzt Backup erstellen" aus. Goodnotes legt nun eine komprimierte Kopie Ihrer Daten an.

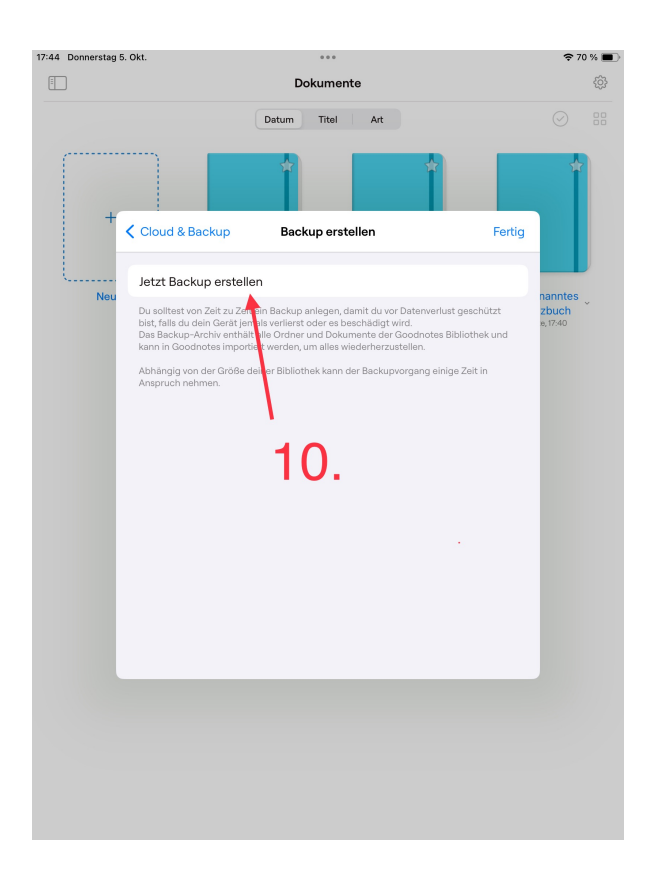

11.Im Kontextmenü sollten Sie die Nextcloud App finden. Wählen Sie diese aus.

| 17:46 Donnerstag 5. Ok | t. •••                                      |        | <b>?</b> 70 % 🔲                        |
|------------------------|---------------------------------------------|--------|----------------------------------------|
| Ξ                      | Dokumente                                   |        |                                        |
|                        | Datum Titel Art                             |        |                                        |
| +                      |                                             |        | Ì                                      |
| Neu                    | zip Backup 2023-10-05<br>ZIP-Archiv · 78 KB |        | benanntes<br>lotizbuch<br>leute, 17:40 |
|                        | AirDrop Mail Nettcloud Natizent Freeform    | Health |                                        |
|                        | Kopieren                                    | Å      |                                        |
|                        | iTunes                                      | ß      |                                        |
|                        | In Dateien sichern                          |        |                                        |
|                        | In Goodnotes öffnen                         | Ţ      |                                        |
|                        |                                             |        |                                        |
|                        |                                             |        |                                        |
|                        |                                             |        |                                        |
|                        |                                             |        |                                        |

12. Laden Sie die Datei an der gewünschten Stelle in der Nextcloud hoch.

| 17:46 D | onnerstag 5. Okt.        |                     | 🗢 70 % 🔲  |
|---------|--------------------------|---------------------|-----------|
| 17:46 D | Bilder<br>vor 19 Minuten | Nextcloud           | Abbrechen |
|         |                          | 12.                 |           |
|         | Ordner erstellen         |                     |           |
|         | Backup 2023-10-05.zip    | )                   |           |
|         |                          | Hochladen 1 Dateien |           |
|         |                          |                     |           |

Zusatz-Beispiel:

Das Hochladen anderer Dateien funktioniert ähnlich einfach. Die Schritte 1-5 bleiben gleich.

In diesem Beispiel laden wir Bilder in die Nextcloud hoch.

6. Wählen Sie die Bilder, die hochgeladen werden sollen aus und tippen Sie auf das "Teilen Symbol" in der unteren linken Ecke.

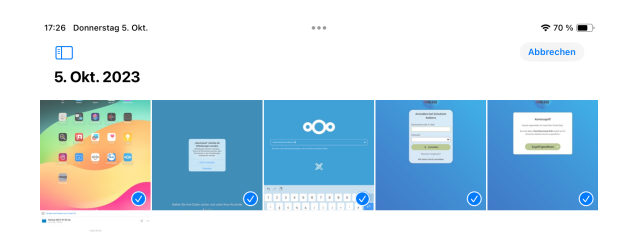

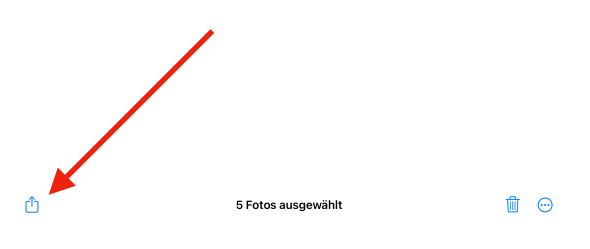

7. Wählen Sie im Kontextmenü die Nextcloud aus.

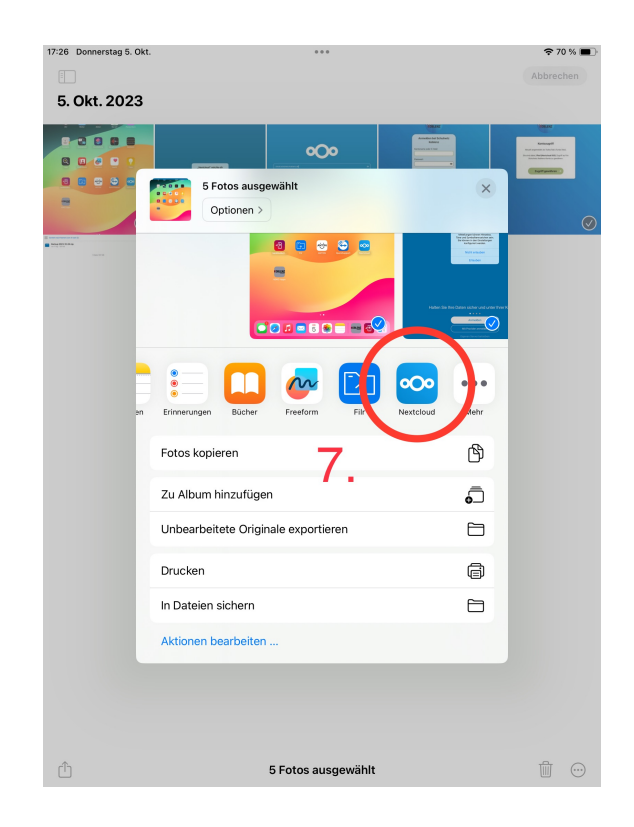

8. Laden Sie die Dateien an der gewünschten Stelle in der Nextcloud hoch.

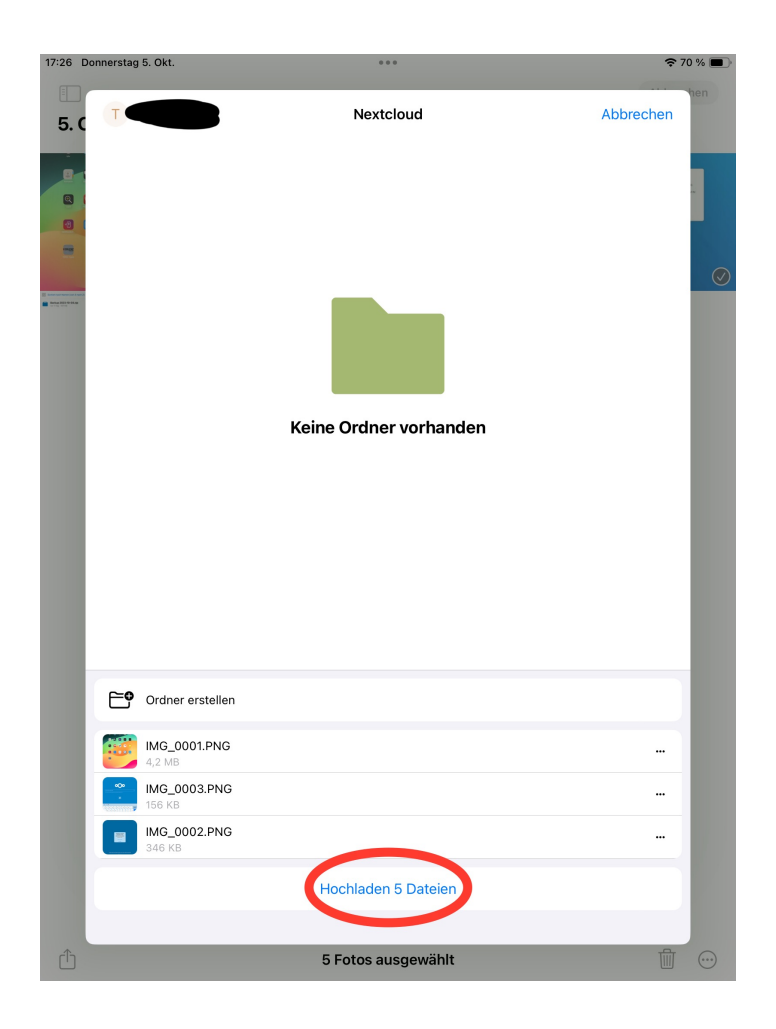